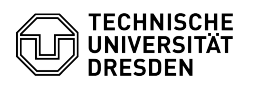

## OpenVPN mit Android

## 27.04.2024 19:16:06

## FAQ-Artikel-Ausdruck

| Kategorie: | Datennetz::VPN-Zugang | Bewertungen:           | 1                     |
|------------|-----------------------|------------------------|-----------------------|
| Status:    | öffentlich (Alle)     | Ergebnis:              | 100.00 %              |
| Sprache:   | de                    | Letzte Aktualisierung: | 08:31:20 - 15.11.2023 |

Schlüsselwörter

OpenVPN Android VPN Einrichtung

## Lösung (öffentlich)

- Laden Sie sich OpenVPN Connect aus dem App Store herunter:[1]Google Play Store

- Laden Sie sich die Konfigurationsdatei per Download aus dem [2]Self Service Portal (SSP) herunter und speichern Sie diese ab. Merken Sie sich den Ordner, in dem die Datei liegt.

- Öffnen Sie OpenVPN Connect und stimmen Sie den Nutzungsbedingungen mit Agree zu.

Screenshot Abfrage Nutzungsbedingungen mit Marker auf Agree - Sie der App auf Ihre Dateien Zuzugreifen, damit Sie die Konfigurationsdatei öffnen können. Klicken Sie dazu auf Zulassen.

Screenshot Zugriffsabfrage mit Marker auf Zulassen - Suchen Sie Ihre Konfigurationsdatei (Standardmäßig im Download Ordner) und importieren diese mit einem Klick auf Import.

Screenshot Konfigurationsdatei mit Marker auf Import - Geben Sie Ihr ZIH-Login ein und klicken auf ADD.

Screenshot Importiertes Profil mit Marker auf ZIH-Login und Add - Sie können den VPN Starten in dem Sie auf den Schieberegler klicken.

Screenshot VPN Aktivieren mit Marker auf Schieberegler - Klicken Sie im nächsten Fenster auf Continue.

Screenshot Zertifikatsabfrage mit Marker auf Continue - Geben Sie Ihr ZIH Passwort ein und klicken auf OK.

Screenshot Passwortabfrage mit Marker auf OK - Sie sind mit dem VPN verbunden.

https://play.google.com/store/apps/details?id=net.openvpn.openvpn
https://selfservice.tu-dresden.de/services/vpn/openvpn